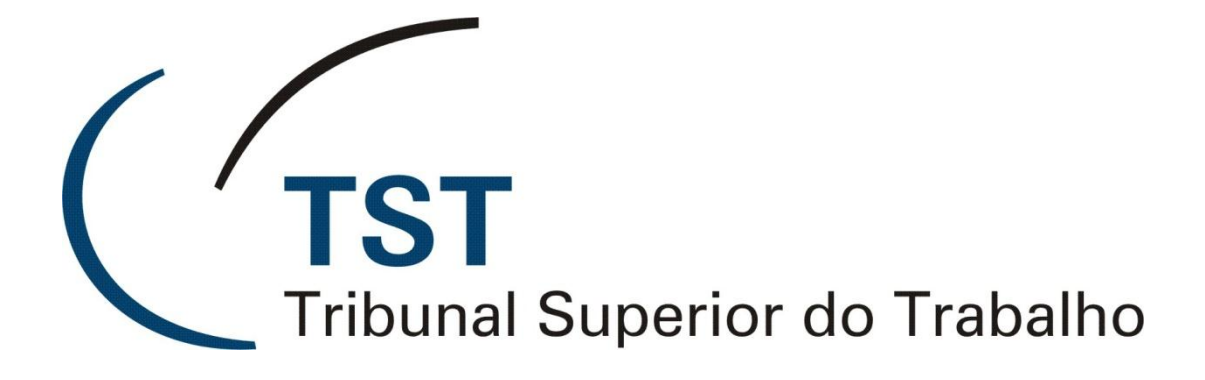

# TELEFONE SIEMENS GUIA RÁPIDO – OPTIPOINT 410

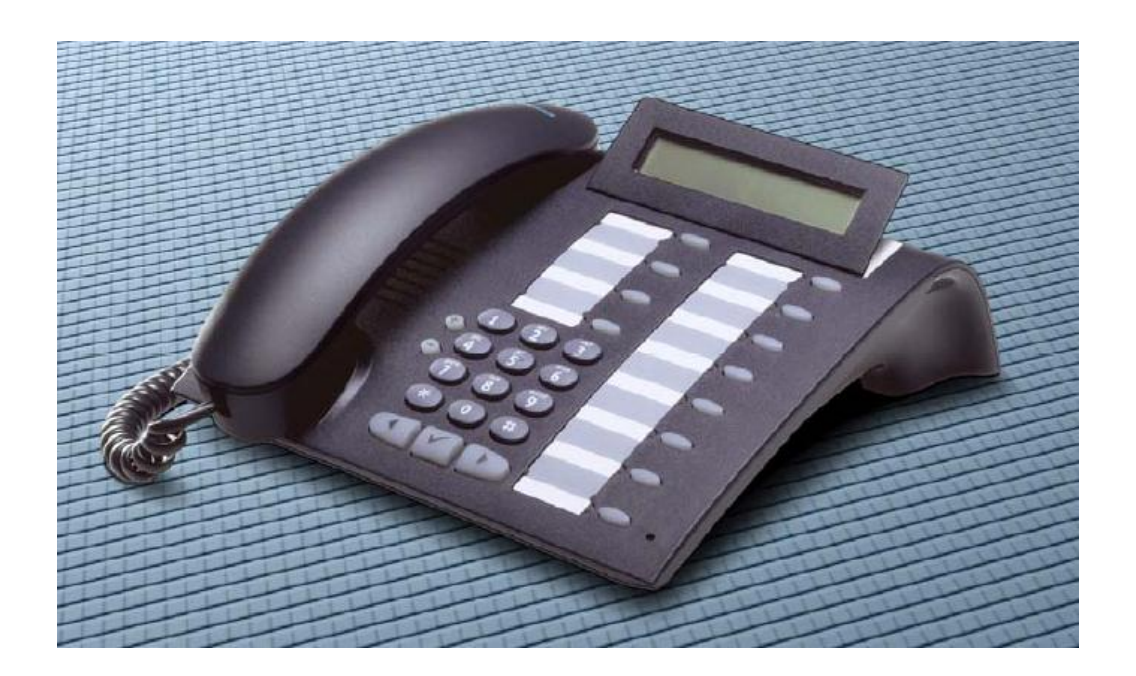

# SECRETARIA DE TECNOLOGIA DA INFORMAÇÃO COORDENADORIA DE SUPORTE TÉCNICO AOS USUÁRIOS

Novembro/2012

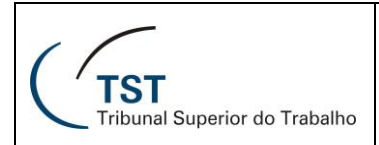

# Visão Geral do Aparelho

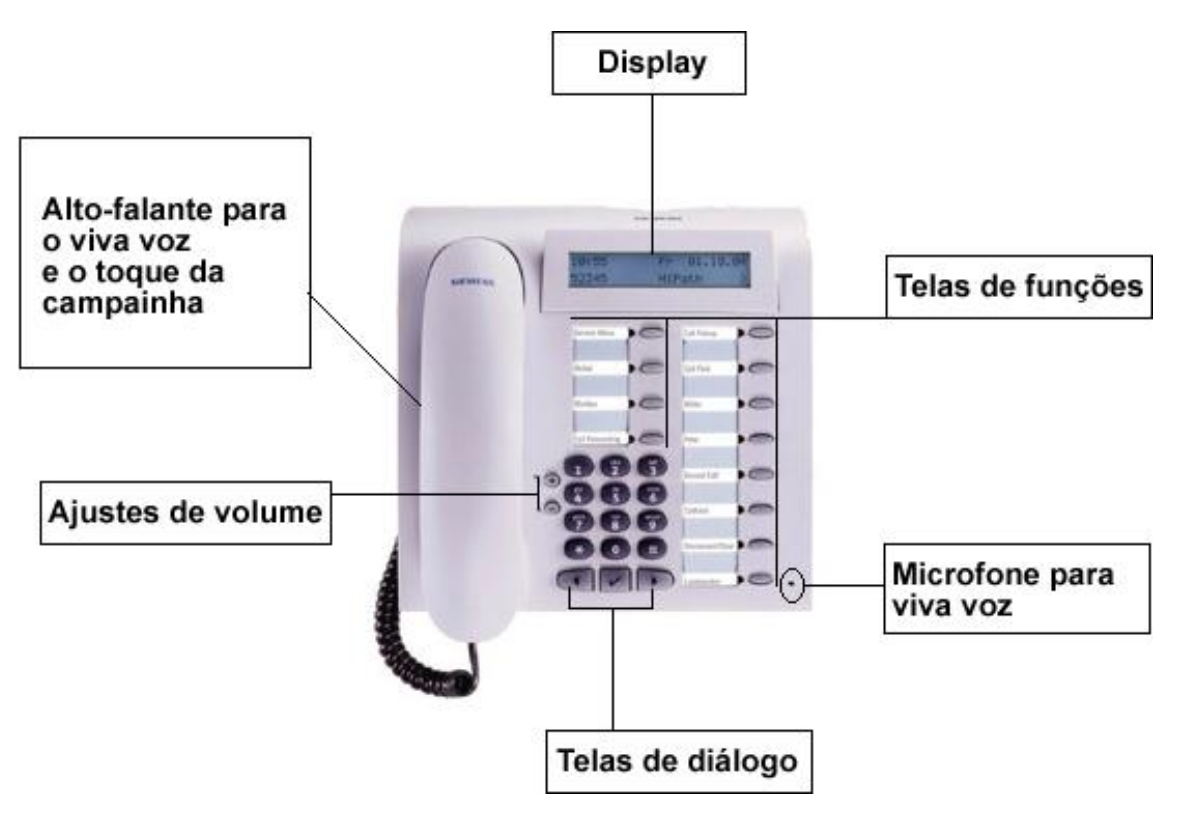

Principais Funções

1. Discar um Número

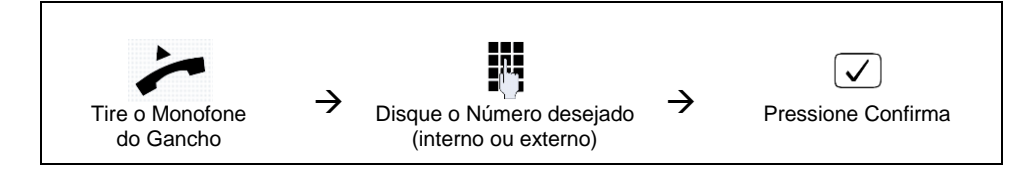

## 2. Rediscar o Último Número

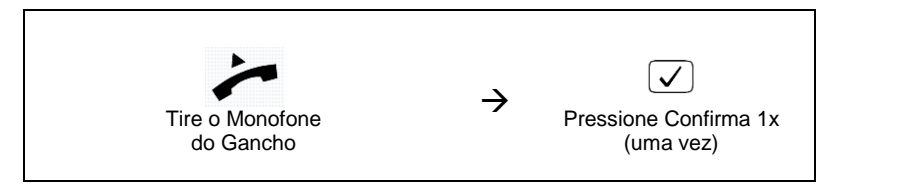

### 3. Acessar a Caixa Postal

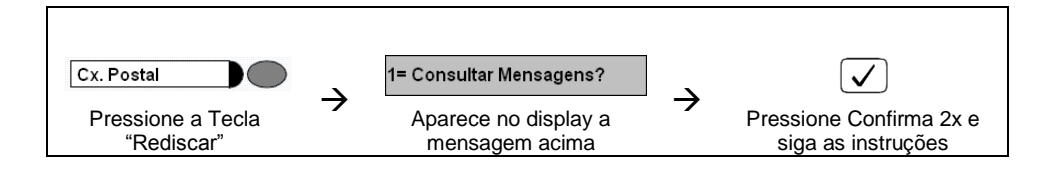

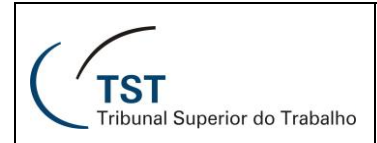

#### SETIN – CSUP - STEL Guia Rápido do telefone OptPoint 410

# 4. Conferência

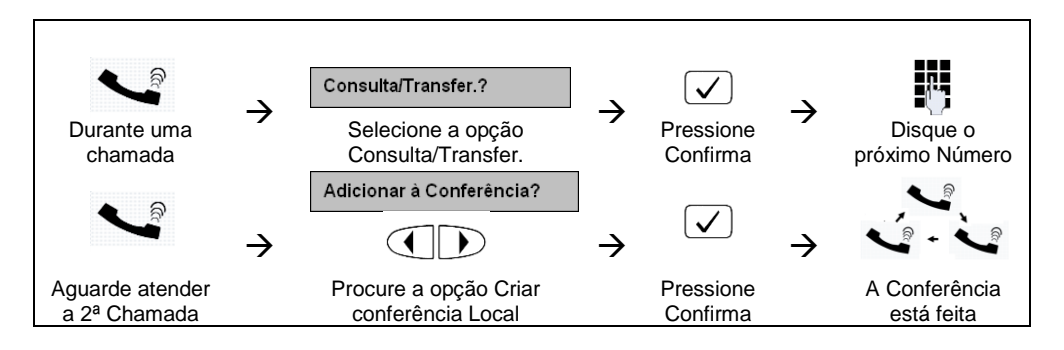

### 5. Transferência

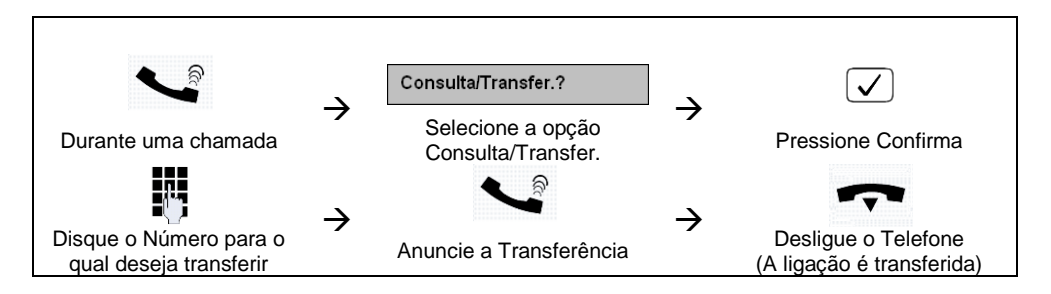

#### 6. <u>Consulta</u>

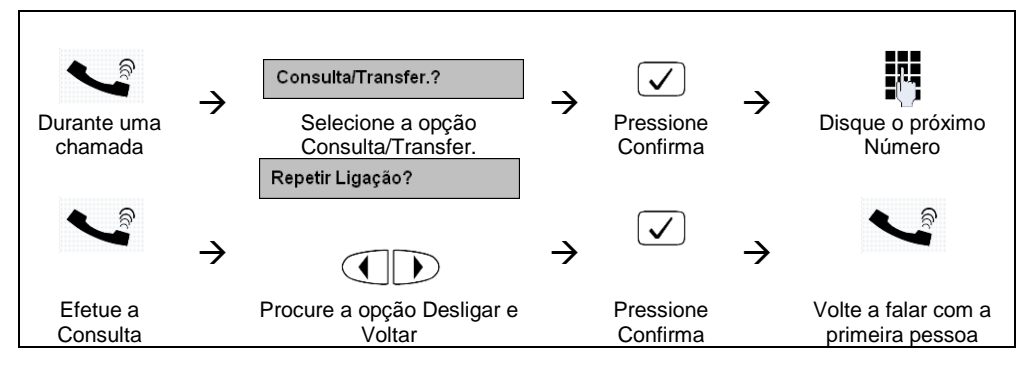

### 7. Capturar uma Chamada

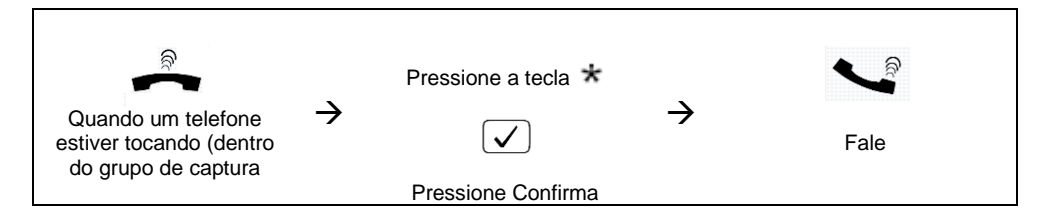

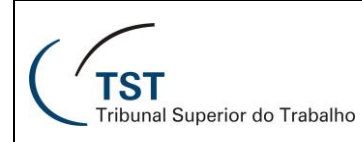

#### **SETIN - CSUP - STEL** Guia Rápido do telefone OptPoint 410

#### 8. Rechamada (somente entre ramais)

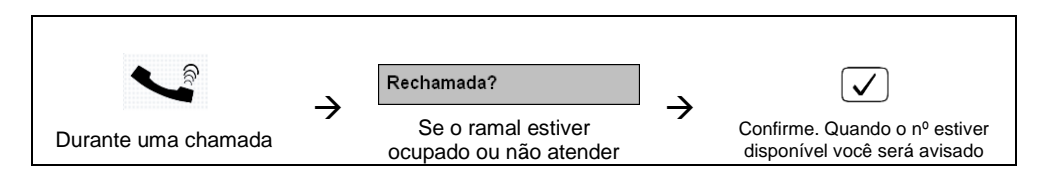

#### 9. Configurar um número de Desvio

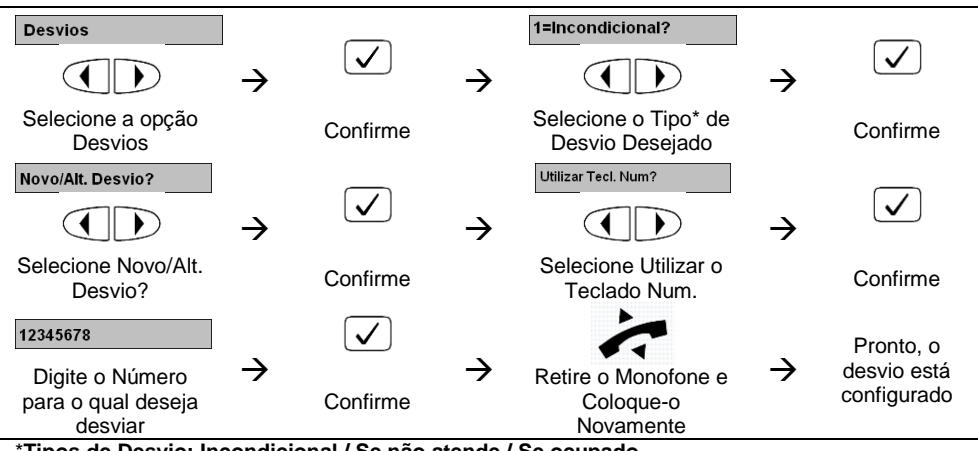

Tipos de Desvio: Incondicional / Se não atende / Se ocupado

#### 10. Ativar / Desativar um Desvio

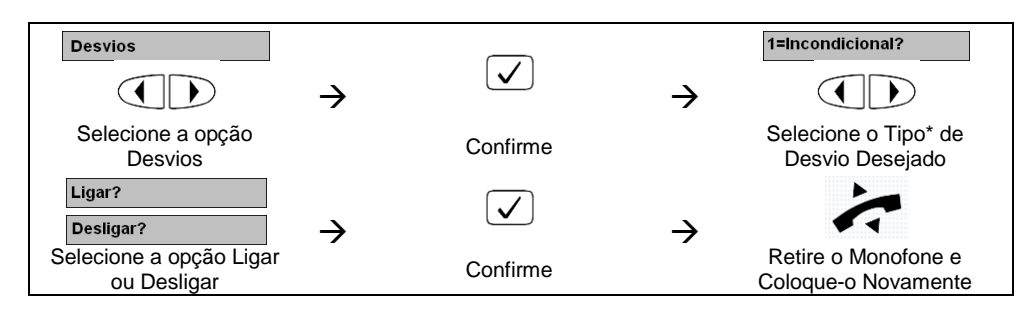

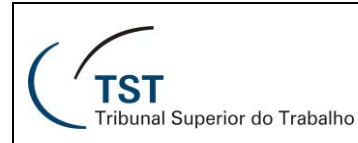

# SETIN – CSUP - STEL Guia Rápido do telefone OptPoint 410

#### 11. Alterando o volume do toque do aparelho

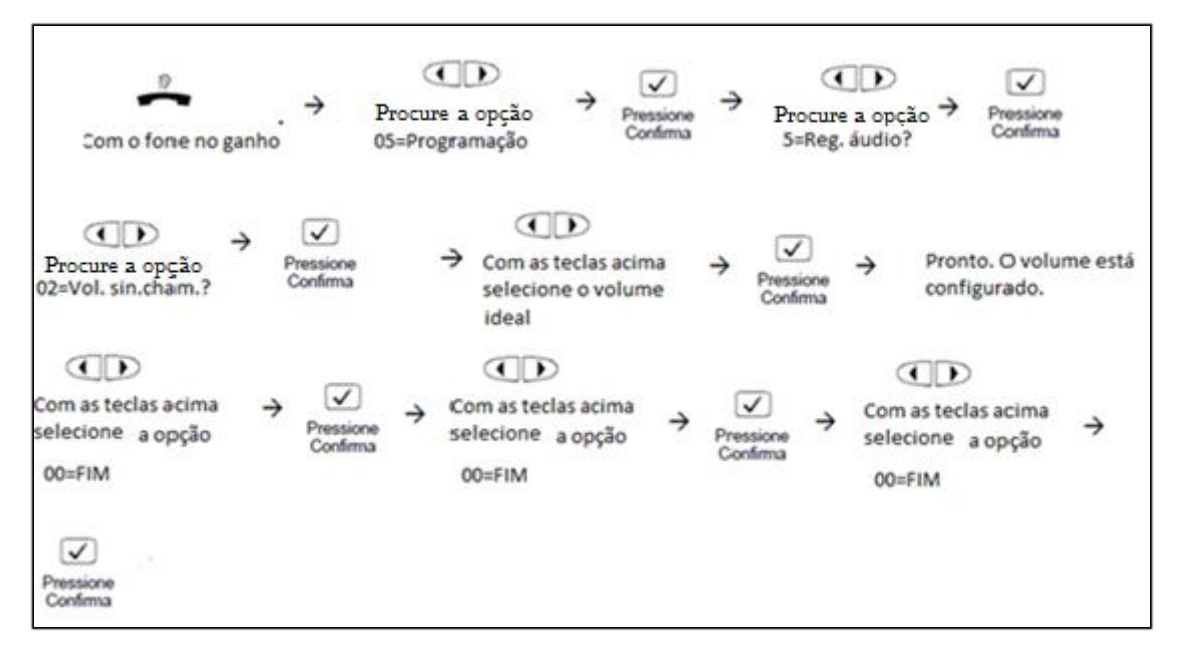

#### 12. Alterando o toque do aparelho

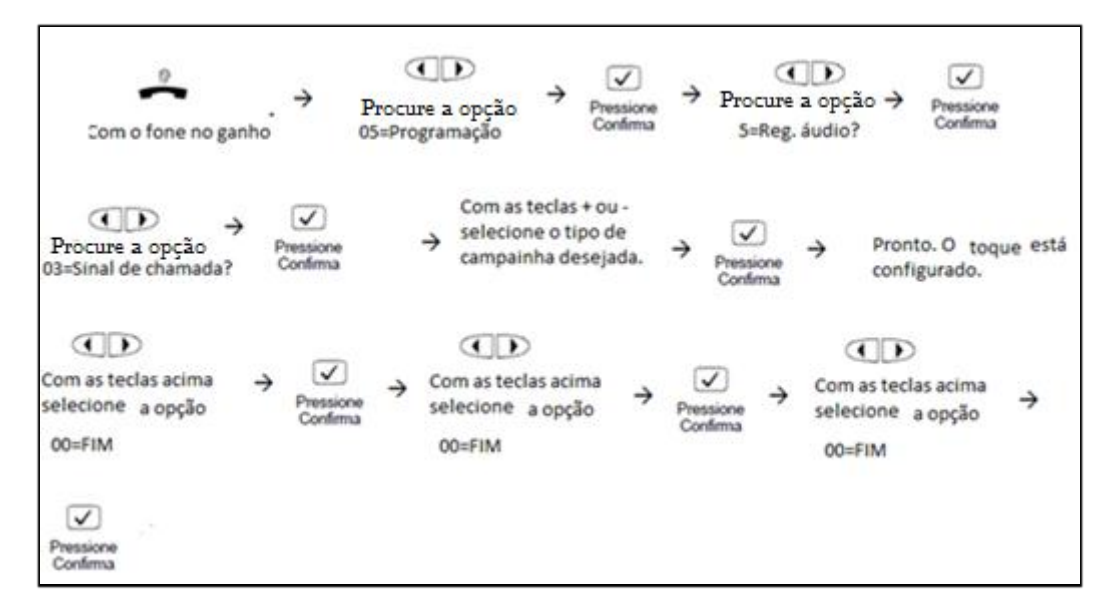

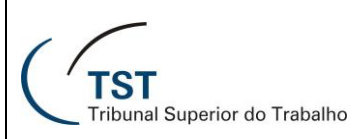

#### SETIN – CSUP - STEL Guia Rápido do telefone OptPoint 410

#### 13. Aumentar o volume do monofone

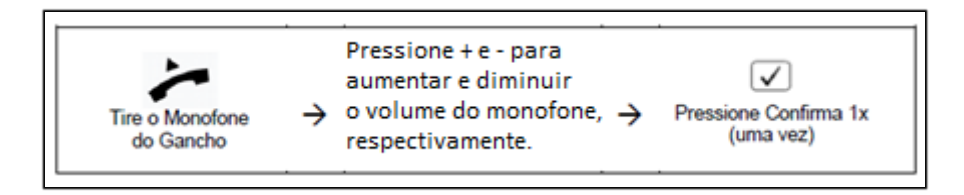

# **RESPONSÁVEL PELA INFORMAÇÃO**

STEL – Seção de Suporta às Comunicações Telefônicas

# RESPONSÁVEL PELA CONFECÇÃO

SATI – Seção de Aprimoramento em TI